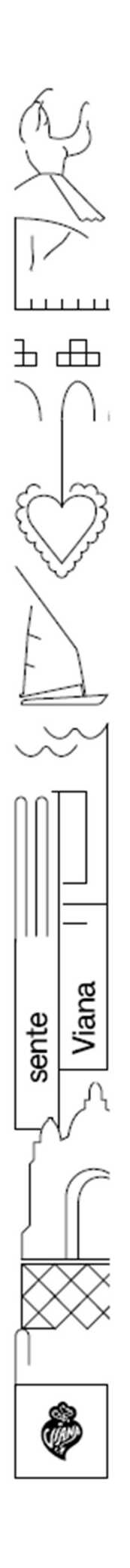

Câmara Municipal de Viana do Castelo

# Plataforma de Serviços Online de Urbanismo

Manual de utilizador

Dez. 2024

# Índice

| esso à plataforma            | 3                                                                                                    |
|------------------------------|----------------------------------------------------------------------------------------------------|
| mo utilizar a plataforma     | 3                                                                                                    |
| Entrada na plataforma        | 3                                                                                                    |
| Registo inicial              | 3                                                                                                    |
| Recuperação de palavra-passe | 5                                                                                                    |
| Novo pedido                  | 6                                                                                                    |
| Preparação do pedido         | 6                                                                                                    |
| Criação de novo pedido       | 8                                                                                                    |
| Pedidos                      | 13                                                                                                    |
| Formulários                  | 14                                                                                                    |
| Representações               | 16                                                                                                    |
| Mensagens                    |                                                                                                    |
| Arquivados                   |                                                                                                    |
|                              | esso à plataforma<br>mo utilizar a plataforma<br>Entrada na plataforma<br>Registo inicial<br>Recuperação de palavra-passe<br>Novo pedido<br>Preparação do pedido<br>Criação de novo pedido<br>Criação de novo pedido<br>Formulários<br>Representações<br>Mensagens |

# 1. Acesso à plataforma

Para aceder à plataforma de serviços online de urbanismo entre no sítio de internet da Camara Municipal de Viana do Castelo (<u>www.cm-viana-castelo.pt</u>), clique em <u>Balcão Online</u> e depois em <u>Serviços</u> <u>online de Urbanismo</u>.

Nessa página vai encontrar toda a informação de suporte à instrução de pedidos de operações urbanísticas.

Na lista de acessos clique em "Aceda aqui aos serviços online de urbanismo".

Também poderá aceder pelo acesso direto https://atendimento.cm-viana-castelo.pt/.

- 2. Como utilizar a plataforma
- 2.1. Entrada na plataforma

Aceda ao link referido no ponto 1 para ser encaminhado para a página de autenticação.

| Bem-vindo                                                         |
|-------------------------------------------------------------------|
| Iniciar a sessão com palavra-passe                                |
| Utilizador                                                        |
| Palavra-passe                                                     |
| Guardar credenciais                                               |
| Iniciar Sessão                                                    |
| Não tem conta? Registe-se aqui<br>Recuperar credenciais de acesso |

Imagem 1\_ Página de autenticação nos Serviços Online

Se ainda não tem credenciais de acesso deverá proceder ao registo inicial na plataforma, clicando em Registe-se aqui.

# 2.1.1. Registo inicial

Ser-lhe-á solicitado o preenchimento de alguns dados essenciais para a sua identificação perante a autarquia.

| Núm   | Por favor in:<br>iero de Identif | sira o<br>icação Fiscal            |                                                      |                                                      |
|-------|----------------------------------|------------------------------------|------------------------------------------------------|------------------------------------------------------|
| NIF - |                                  | 2                                  |                                                      |                                                      |
|       |                                  | Seguinte                           |                                                      |                                                      |
|       | Núm                              | Por favor in:<br>Número de Identif | Por favor insira o<br>Número de Identificação Fiscal | Por favor insira o<br>Número de Identificação Fiscal |

Imagem 2 \_ 1ª página do registo na plataforma

| Registo     X       Nome *                                                                                                    |
|----------------------------------------------------------------------------------------------------|
| Morada       Rua *     Porta/Lote       Localidade *     Codigo Postal *                                                                                                    |
| Contactos          Email *       Telefone         Autorizo receber notificações via SMS         Dou o meu consentimento ao tratamento de dados pessoais e tomei conhecimento da Política de Privacidade * |
| Credenciais<br>Come do Utilizador *                                                                                                    |
| Criar registo * Campos de preenchimento obrigatório                                                                                                    |

lmagem 3 \_ 2º página do registo na plataforma

No final do preenchimento clique em <u>Criar registo</u> para submeter à Camara Municipal o pedido de registo.

Após submissão do pedido de registo receberá, no endereço de e-mail que indicou, uma mensagem de e-mail de confirmação e validação do registo. De modo a validar o seu pedido deverá entrar na hiperligação disponível no corpo da mensagem, após o qual lhe será solicitada a configuração de uma palavra-passe de acesso e guardar.

|                              | Por favor insira a sua nova palavra-passe                                                                              |
|------------------------------|----------------------------------------------------------------------------------------------------|
|                              | Utilizador                                                                                                    |
|                              | Nova palavra-passe                                                                                                    |
|                              | Confirmar palavra-passe                                                                                                |
|                              | Guardar                                                                                                    |
| J.                           |                                                                                                    |
| Esta<br>dent<br>Casc<br>aqui | página irá automaticamente redireccioná-lo<br>ro de alguns segundos.<br>não seja redirecionado automaticamente, clique |
| Imad                         | gem 4 Mensagem de confirmação do registo                                                                               |

Câmara Municipal de Viana do Castelo | Serviços online de Urbanismo | Manual do utilizador

Validado o seu pedido de registo inicial poderá entrar na plataforma com as credenciais (utilizador e palavra passe) por si configuradas.

#### 2.1.2. Recuperação de palavra-passe

Caso já esteja registado na plataforma, mas não tenha conhecimento da palavra-passe poderá solicitar a sua recuperação. Ser-lhe-ão solicitados alguns dados de confirmação de identidade (NIF e endereço de email associado ao NIF) antes do envio da mensagem de e-mail que lhe permitirá alterar a palavra passe de autenticação.

| << voltar Recuperação de credenciais                                                                                        |  |  |  |  |
|----------------------------------------------------------------------------------------------------|--|--|--|--|
| Introduza o seu NIF e email e ser-lhe-á enviada por email uma<br>mensagem para proceder à recuperação das suas credenciais. |  |  |  |  |
| NIF                                                                                                    |  |  |  |  |
| Email                                                                                                    |  |  |  |  |
| Enviar                                                                                                    |  |  |  |  |
|                                                                                                    |  |  |  |  |

Imagem 5 \_ Recuperação de palavra-passe

Caso não tenha conhecimento do endereço de email associado ao NIF deverá contactar os serviços de apoio à plataforma enviando um email para <u>atd\_online@cm-viana-castelo.pt</u> ou através do telefone do Serviço de Atendimento ao Munícipe 258 809 304.

Após autenticação na plataforma será redirecionado para a sua área pessoal onde poderá consultar o estado dos pedidos submetidos anteriormente ou criar novos pedidos.

A consulta de cada pedido apenas está disponível para o titular do processo e representantes autorizados mediante declaração (ex: responsável pelo projeto de arquitetura, coordenador do processo, procuradores). (Ver descrição do menu <u>Representações</u>).

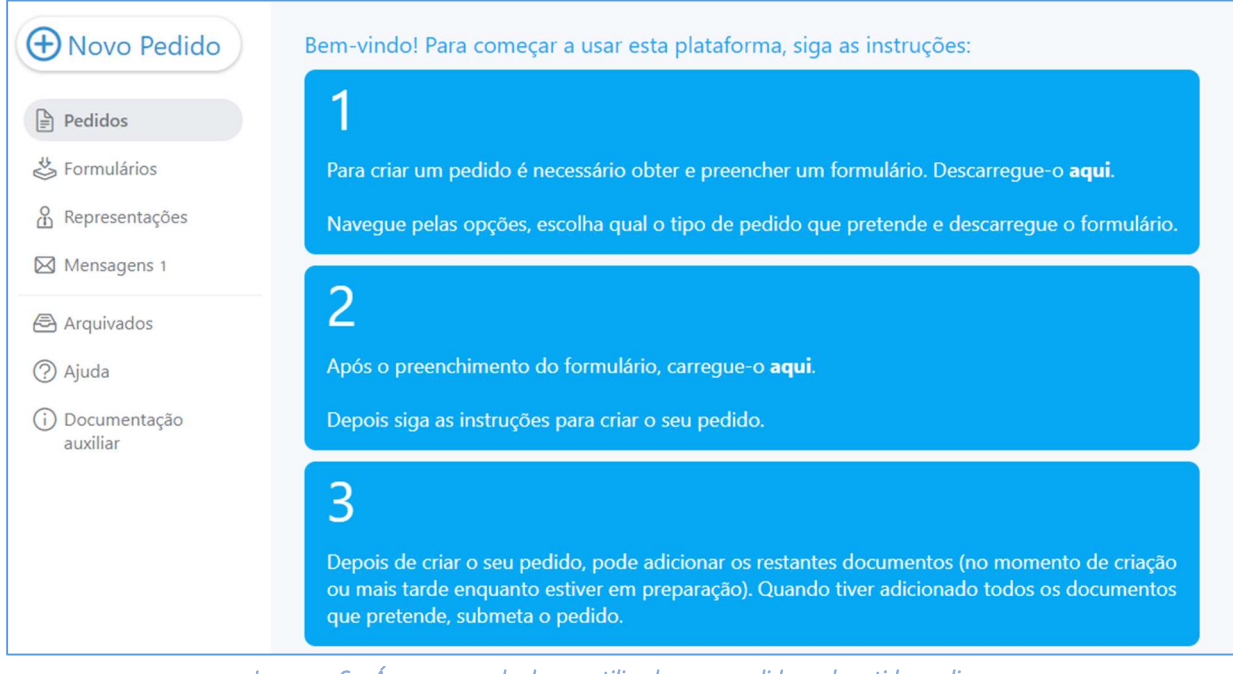

Imagem 6 \_ Área reservada de um utilizador sem pedidos submetidos online

# 2.2. Novo pedido

### 2.2.1. Preparação do pedido

O modelo de formulário deve ser descarregado no momento da preparação do pedido, não podendo ser utilizada uma versão anterior.

Para descarregar os formulários e outros documentos anexos relacionados com o mesmo de tem duas formas de o fazer:

• Na área reservada do requerente no menu lateral esquerdo Formulários.

Nesta opção terá a vantagem de o formulário já vir pré-preenchido com os dados pessoais indicados no registo.

 Ou através do acesso direto <u>atendimento.cm-viana-castelo.pt/forms.aspx</u> caso não queira aceder à área reservada.

Nesta opção o formulário não virá pré-preenchido com os dados do requerente.

Os formulários poderão ser imprimidos na situação em que o requerente não tenha possibilidade de o assinar digitalmente e por isso terá de assinar manualmente.

No entanto, é necessária a versão original em PDF editável (tal como descarregado da plataforma) para que a plataforma reconheça o conteúdo dos campos preenchidos e faça a verificações necessárias antes da submissão.

A lista de formulários de pedido tem dois modos de apresentação:

• Modo Lista

Neste formato há a possibilidade de pesquisar o modelo de requerimento por texto (ex: loteamento, legalização, edificação, informação prévia, etc) facilitando a identificação do mesmo.

| Atendimento × +                                                                                                    | ~     | 3 <u>1</u> |
|----------------------------------------------------------------------------------------------------|-------|------------|
| → C A atendimento.cm-viana-castelo.pt/forms.aspx                                                                                                    | 2 🕁 🔮 | *          |
| VIANA DO CASTELO                                                                                                    | e     | n 9        |
| Modo de apresentação: Navegação Lista loteamento                                                                                                    |       | ×          |
| ∧ Licenciamento                                                                                                    |       |            |
| Operações de loteamento + 33 - Operação de Loteamento - Licenciamento                                                                                                    | 2     |            |
| ∧ Comunicação Prévia                                                                                                    |       |            |
| A Autorização                                                                                                    |       |            |
| ∧ Informação Prévia                                                                                                    |       |            |
| PIP ao abrigo do nº 1 do artigo 14º > 46 - Pedido de Informação Prévia – Operação de Loteamento<br>(Área Abrangida por PP - Nos Termos do Nº 1 do Artigo 14 do D.L. 555/99 de 16 de Dezembro)        |       |            |
| PIP ao abrigo do nº 1 do artigo 14º > 223 - Pedido de Informação Prévia – Operação de Loteamento<br>(Área abrangida por PDM/PUC - nos termos n.º 1 do artigo 14.º do D.L. n.º 555/99 de 16 dezembro) |       |            |
| DID so string do nº 2 o 3 do artigo 44º > 45 Dodido do Informação Drávia - Oporação do Lotoamonto -                                                                                                  | 00    |            |

Imagem 7\_ Modo lista com pesquisa por palavra "loteamento"

• Modo Navegação

Neste formato os formulários estão organizados por assunto de acordo com o Regime Jurídico de Urbanização e Edificação (RJUE) e outros critérios.

| Atendimento                                                | +                               |                  |                   |   | $\sim$ | <u> </u> |         | ×    |
|------------------------------------------------------------|---------------------------------|------------------|-------------------|---|--------|----------|---------|------|
| $\leftrightarrow$ $\rightarrow$ C $\triangle$ atendimento. | .cm-viana-castelo.pt/forms.aspx |                  | Ŕ                 | ☆ | 6      | *        |         | :    |
| VILMA DO LATELO                                            |                                 |                  |                   |   |        | eP       | mindePa | iper |
| Modo de apresentação: Nave                                 | egação Lista                    |                  |                   |   |        |          |         |      |
| Licenciamento                                              | Comunicação Prévia              | Autorização      | Informação Prévia |   |        |          |         |      |
| Emissão de alvarás                                         | Certidões                       | Pedidos Diversos |                   |   |        |          |         |      |

Imagem 8\_ Modo navegação

Deverá clicar na caixa correspondente ao assunto que pretende e Identificar o formulário pretendido.

No formulário tem as opções de descarregar o formulário e os documentos instrutórios que normalmente são solicitados pela CMVC para aquele pedido e que têm modelo associado (ex: Quadro

sinótico, termos de responsabilidade, etc). Descarregará um ficheiro zip com a informação relacionada. Nesse ficheiro tambem estará disponivel a lista dos documentos que deverão acompanhar o pedido conforme legislação correspondente.

| oras de urbanização e rem<br><b>36 - Obras de</b><br><b>Urbanização –</b><br><b>Licenciamento</b><br>(em áreas não abrangidas<br>por operação de loteamento) | 76 - Licenciamento<br>de Trabalhos de<br>Remodelação de<br>Terrenos<br>(em áreas não abrangidas<br>por operação de loteamento) | LEGENDA           Descarregar formulário           Descarregar elementos instrutórios |
|----------------------------------------------------------------------------------------------------|----------------------------------------------------------------------------------------------------|---------------------------------------------------------------------------------------|
| (H) (H)                                                                                                    | (A) (A)                                                                                                    |                                                                                       |

Imagem 9\_Descarregar formulário e documentos anexos

Ao clicar em <u>Descarregar formulário</u>, se estiver na área reservada do requerente aparecerá a mensagem abaixo que deverá aceitar se pretender o formulário pré-preenchido com os dados do requerente.

| 🕀 Novo Pedido  | Modo de apresentação: Navegação List                            |
|----------------|-----------------------------------------------------------------|
| Pedidos        | 3 S                                                             |
|                | Operações de Loteamento                                         |
| Representações | 33 - Operação de                                                |
| Mensagens 36   | Loteamento -<br>Licenciamento                                   |
| 🕾 Arquivados   |                                                                 |
| ? Ajuda        |                                                                 |
| i Documentação |                                                                 |
|                | Deseja obter o formulário com os dados disponíveis preenchidos? |
|                | Sim Não                                                         |
|                |                                                                 |

Imagem 9 \_ Descarregar formulário pré-preenchido com dados do requerente

# 2.2.2. Criação de novo pedido

Clique na opção de menu Novo Pedido

| Novo Pedido   | Novo Pedido:<br>Selecione o requerimento preenchido que pretende carr | regar:            |          |
|---------------|-----------------------------------------------------------------------|-------------------|----------|
| Pedidos       | Escolha um ficheiro                                                   | Escolher Ficheiro | Carregar |
| 🖑 Formulários |                                                                       |                   |          |

| lmagem 10_ | , Criação d | e novo pea | lido |
|------------|-------------|------------|------|
|------------|-------------|------------|------|

Clique em Escolher Ficheiro e selecione o formulário de pedido que deseja submeter.

Tenha em atenção as notas apresentadas no ponto 2.2.1.

O formulário a carregar deverá ser o <u>PDF editável</u> (tal como descarregado da plataforma) preenchido e apenas gravado e assinado digitalmente (pelo requerente ou se não for possível pelo responsável pela submissão), para que a plataforma reconheça o conteúdo dos campos preenchidos e faça a verificações necessárias antes da submissão.

Clique em Carregar para carregá-lo para o sistema.

Se o formulário utilizado não tiver a última versão disponibilizada na página de formulários aparecerá uma mensagem de erro obrigando a descarregar a versão atualizada para prosseguir com a submissão. Neste caso deverá descarregar a versão do formulário correto (menu "Formulários" conforme descrição no ponto 2.2.1).

Carregado o formulário válido o sistema reconhece automaticamente o modelo do formulário carregado e verifica o requerente lá identificado. Se o NIF do requerente identificado no formulário não for o mesmo do utilizador que está a submeter o pedido ou não tiver uma representação ativa para o NIF de quem está a submeter dá mensagem erro e não permite avançar.

| Se estiver tudo bem o passo | seguinte é a as | sociação do pedido | o ao processo | correspondente. |
|-----------------------------|-----------------|--------------------|---------------|-----------------|
|-----------------------------|-----------------|--------------------|---------------|-----------------|

| LEDI.33.REQUER_CMVCT33 (1).pdf 🗸                                                     |
|--------------------------------------------------------------------------------------|
| Tipo de pedido 33 - Lic. Loteamento                                                  |
| Requerente teste (NIF ####################################                           |
| Acrescentar notas pessoais para futura referência?                                   |
| O Criar um novo processo Quer introduzir uma descrição pessoal para o novo processo? |
|                                                                                      |

Imagem 11 \_ Associação do pedido ao processo correspondente

A opção "<u>Criar um novo processo</u>" deve ser utilizada sempre que se pretenda iniciar um novo procedimento, como por exemplo: licenciamentos, comunicações prévias, informações prévias, etc.

A opção "<u>Acrescentar a um processo já existente</u>", visível apenas quando o requerente já tenha processos registados, deve ser utilizada sempre que se pretenda adicionar um elemento a um procedimento em curso, como por exemplo: junção de elementos, projetos especialidades, prorrogações, etc. Se o processo que pretende não aparecer na lista selecione a opção "Criar um novo processo"

Em seguida clique em <u>Criar Pedido</u> e aguarde que o portal termine o carregamento.

| LEDI.33.REQUER_CMVCT33 (1).pdf 🗸                                                     |                    |  |  |
|--------------------------------------------------------------------------------------|--------------------|--|--|
|                                                                                      |                    |  |  |
| Tipo de pedido 33 - Lic. Loteamento                                                  |                    |  |  |
| Requerente teste (NIF 100011102)                                                     | )                  |  |  |
|                                                                                      |                    |  |  |
| Acrescentar notas pessoais para futura refe                                          | erência?           |  |  |
| O Criar um novo processo Quer introduzir uma descrição pessoal para o novo processo? |                    |  |  |
|                                                                                      |                    |  |  |
| Acrescentar a um processo já ex                                                      | istente LEDI#00/14 |  |  |

Imagem 12 \_ Carregamento dos documentos instrutórios

Em seguida, para carregar os elementos instrutórios anexos clique em Avançar.

A janela seguinte apresentará a lista de documentos previstos no modelo de formulário que está a submeter.

| eP mindePaper                                                                                                    | LEDI#00/14   TR-241206/111<br>33 - Lic. Loteamento                                                                                                    | 🖉 Ajuda |
|----------------------------------------------------------------------------------------------------|----------------------------------------------------------------------------------------------------|---------|
| Adicional documentos                                                                                                    | (Ξ)         Todos         1         ✓         Válidos         0         ▲         Erros         0         ▲         Avisos         1           ♥ 🗇 ΙΞ         Q         filtrar                                                                                                    | Avançar |
| Para iniciar a construção do seu pedido <b>adicione</b> ou<br>arraste os documentos para esta área se tivorem<br>siglias são associadora automaticamente ao tipo de<br>documento acreargondente na coluna do meio.<br>Os documentos associados automaticamente<br>aparecerião na coluna do meio, os restantes devem ser<br>arrastados para a linha correspondente na coluna do<br>meio. | Recebidos > Arquitetura (0/17)      Recebidos > Declarações associação profissional (0/1)      Recebidos > Especialidades > Acústico (0/3)      Recebidos > Especialidades > Residuos construção e demolição (0/4)      Recebidos > Especialidades (0/1)      Recebidos > Seguros responsabilidade civil (0/1)      Recebidos (1/19) |         |

Imagem 13 \_ Lista dos tipos de documentos previstos para o formulário em questão

Arraste os documentos anexos ao requerimento para a caixa do lado esquerdo ou clique em "<u>Anexar</u> <u>documentos</u>" para os carregar manualmente.

Se tiver o requerimento assinado manualmente pelo requerente e digitalizado deverá carregálo para o tipo de documento "Requerimento digitalizado".

Para ajudar na preparação dos pedidos são disponibilizados, na página <u>http://www.cm-viana-</u> <u>castelo.pt/pt/pedidos-em-formato-digital</u>, documentos de apoio como é o caso das Normas Técnicas a seguir na formatação dos elementos instrutórios.

Os elementos que estiverem codificados de acordo com as regras de codificação descritas nas **Normas Técnicas** serão automaticamente colocados no item correspondente. Aqueles cujo código não for identificado ficarão na caixa do lado esquerdo para que sejam arrastados para o tipo de documento correspondente.

| eP mindePaper        | LEDI#00/14   TR-241<br>33 - Lic. Loteane                                                                                                    |
|----------------------|----------------------------------------------------------------------------------------------------|
| Adicionar documentos | Yesting     1     ✓ Validos     0       Yesting     Image: Second second second |
|                      | <ul> <li>Recebidos &gt; Declarações asso de decon - Bilhete de ident</li> <li>Recebidos &gt; Especialidades &gt; Acústico (0/3)</li> <li>Recebidos &gt; Especialidades &gt; Resíduos construção e demolição (0/4)</li> <li>Recebidos &gt; Especialidades (0/1)</li> <li>Recebidos &gt; Seguros responsabilidade civil (0/1)</li> <li>Recebidos (1/19)</li> </ul>                                                                                                    |

Imagem 14 \_ Colocação de ficheiro não identificado no tipo de documento correspondente

O sistema valida os documentos e assinala quais estão em condições de serem aceites (colocados no separador Válidos) e quais serão recusados por não cumprirem as regras definidas (colocados no separador Erros). Há uma terceira possibilidade que assinala aqueles documentos que, embora não cumpram a 100% as regras definidas, poderão ser submetidos condicionalmente (colocados no separador Avisos).

| eP mindePaper | LEDI#00/14   TR-241205/111<br>33 - Lic. Loteamento |           |           |          |   |
|---------------|----------------------------------------------------|-----------|-----------|----------|---|
|               | Todos                                              | 1 Válidos | 0 🗶 Erros | 0 Avisos | 1 |
|               | / **=                                              |           |           | C mutar  |   |

Imagem 15 Validação dos documentos carregados

Clique em cada um dos títulos para visualizar quais os documentos com regras não cumpridas para os corrigir e voltar a carregar.

No caso de mais do que um documento com o mesmo código (ex: declarações da ordem dos arquitetos, outros documentos em PDF) o sistema deteta e gera o item correspondente, criando um por cada um identificado.

#### Verificação das regras de apresentação dos elementos instrutórios

Para visualizar as regras a que cada documento está sujeito expanda a lista (seta para baixo= Expandir tudo)

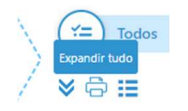

Imagem 16\_ícone de expansão de toda a lista de documentos

passe o rato sobre os ... à frente de cada documento e clique na seta para baixo.

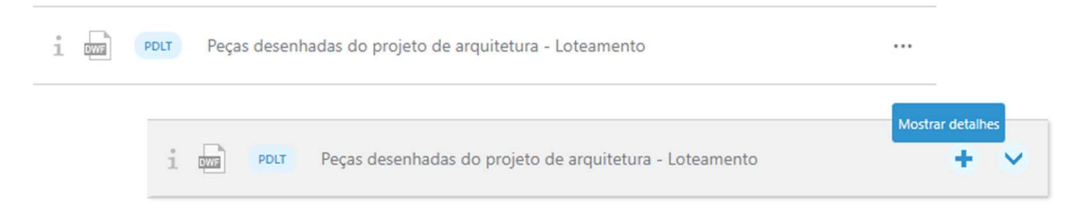

| ð | =    | Q filtrar                                                                                    |  |
|---|------|----------------------------------------------------------------------------------------------|--|
| 1 |      | Parecer emitido por uma entidade                                                             |  |
| i | 0773 | PDEE Peças desenhadas do estudo de enquadramento                                             |  |
| i | 5775 | PDLT Peças desenhadas do projeto de arquitetura - Loteamento                                 |  |
| _ | 1    | O documento precisa de estar assinado digitalmente com uma assinatura digital<br>QUALIFICADA |  |
|   | i    | O documento precisa de ter lista de "layers"                                                 |  |
|   | i    | O documento precisa de ter unidades definidas                                                |  |
|   | i    | O documento precisa de ter layers controláveis                                               |  |

Imagem 18\_Visualização das regras sujeitas ao documento "Peças desenhadas do projeto de arquitetura – Loteamento"

À frente de cada documento carregado aparece um ícone em forma de seta que permite a eliminação do mesmo para correção das situações que não cumprem as regras

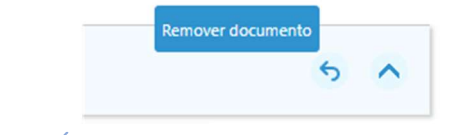

Imagem 18\_lcone para eliminação do documento para substituição

Após correção ou eliminação dos documentos com erro clique em <u>Avançar</u> para terminar o carregamento e avançar para a submissão do pedido e anexos, ou <u>Concluir mais tarde</u> se pretender guardar a sessão e continuar mais tarde, por exemplo para juntar os documentos que deram erro agora corrigidos.

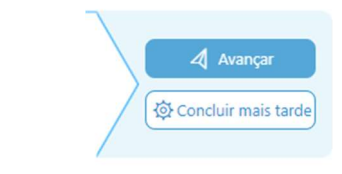

Imagem 18\_Avançar para submissão do pedido ou concluir mais tarde a submissão

Este passo pode demorar um pouco pelo que deverá aguardar pacientemente que termine.

| ~ |                                         |                                          | × |
|---|-----------------------------------------|------------------------------------------|---|
| V |                                         |                                          |   |
|   |                                         |                                          |   |
|   | Outros documentos (PC dmr nov2024.pdf   |                                          |   |
|   | 🔒 Não tem assinatura digital qualificad | a: O ficheiro não tem assinatura digital |   |

Imagem 19\_Processamento do requerimento e anexos submetidos

Feche a janela de carregamento quando o processo terminar.

# Organização dos pedidos

Os pedidos criados na plataforma aparecem organizados por estado.

- Todos: todos os pedidos
- Preparação: pedidos que foram criados e não submetidos (opção <u>Concluir mais tarde</u>)
- Submetidos: pedidos que foram submetidos, mas ainda não foram validados pelo backoffice do Atendimento ao Munícipe
- Apreciação: pedidos que estão em tratamento
- Concluídos: pedidos encerrados (funcionalidade indisponível)

| Todos 147 | Preparação <sup>2</sup> | Submetidos <sup>101</sup> | Apreciação 44 | Concluídos <sup>0</sup> |
|-----------|-------------------------|---------------------------|---------------|-------------------------|
|           | <u> </u>                |                           |               |                         |

Imagem 20\_Organização dos pedidos por estado de tratamento

Após submissão do pedido será enviada uma mensagem de e-mail para o requerente com a confirmação da submissão referindo o código de pedido temporário que foi gerado. Esta mensagem também estará disponível no menu lateral esquerdo <u>Mensagens</u>.

| 🕀 Novo Pedido  | por: Data 🗸 filtrar                                      |              |
|----------------|----------------------------------------------------------|--------------|
| Pedidos        | 50 mensagens de um total Importantes Não<br>de 249 Lidas | $\bigotimes$ |
| 🐇 Formulários  | Submissão do Pedido                                      | 19.11.24     |
| Representações | Confirmação de pedido de representação                   | 19.11.24     |
| Mensagens 35   | Submissão do Pedido                                      | 19.11.24     |
| Arquivados     |                                                          |              |
| ⑦ Ajuda        | Cancelamento do Pedido                                   | 19.11.24<br> |
| ~              |                                                          | )            |

Imagem 21\_Caixa de mensagens de sistema

Após validação pelo backoffice será enviada, para o endereço de correio eletrónico do requerente a referência multibanco para pagamento da taxa de instrução do pedido, se aplicável.

### 2.3. Pedidos

Os processos e requerimentos visíveis nesta área são aqueles cujo utilizador é requerente, ou titular do processo ou tem legitimidade para visualizar conferida através de representação configurada no menu **Representações**.

| • Novo Pedido                                 | Todos <sup>238</sup> Preparação <sup>4</sup> A Submetidos <sup>6</sup> Apreciação <sup>228</sup>                                                                  | Concluídos <sup>0</sup>             |
|-----------------------------------------------|----------------------------------------------------------------------------------------------------|-------------------------------------|
| Pedidos                                       |                                                                                                    | filtrar                             |
| 送 Formulários<br>요 Representações             | LEDI#599/24                                                                                                    | ۸<br>Em apreciação a 31.10.24<br>   |
| Mensagens 57                                  | - 30 - Licenciamento de Obras de Edificação (Obras de construção, de alteração e de<br>ampliação em área não abrangida por operação de loteamento)<br>Requerente: | Em apreciação a <b>09.10.24</b><br> |
| ② Ajuda                                       | LEDI#C                                                                                                    | ۸                                   |
| <ul> <li>Documentação<br/>auxiliar</li> </ul> | Requerente:                                                                                                    | Em apreciação a <b>10.10.24</b><br> |
|                                               | - 498 - Licença administrativa (artº 102-A do RJUE - apenas com legalização)                                                                                      | Em apreciação a 11.07.24            |

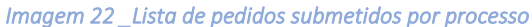

Utilizando o campo de pesquisa (filtrar...) é possível procurar pedidos mediante texto, como por exemplo número do requerimento, número do processo, nome do requerente, data, etc.

Os pedidos aparecem organizados por processo e em cada requerimento (pedido) é possível ver todos os documentos submetidos (pasta Recebidos) bem como os documentos produzidos pela Camara Municipal e entregues ao requerente (pasta Gerados), nomeadamente notificações, comprovativos, alvarás, licenças, pareceres externos, entre outros.

Para visualizar os documentos clique nos ... à frente do pedido e depois em Consultar pedido

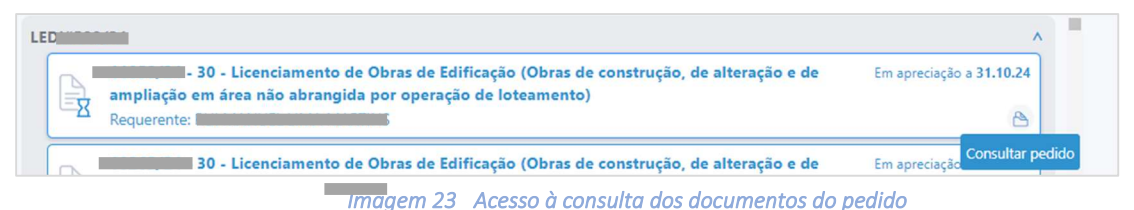

Será apresentada a janela abaixo com os documentos daquele pedido. À frente de cada documento visualizará um ícone que permite o seu *download*.

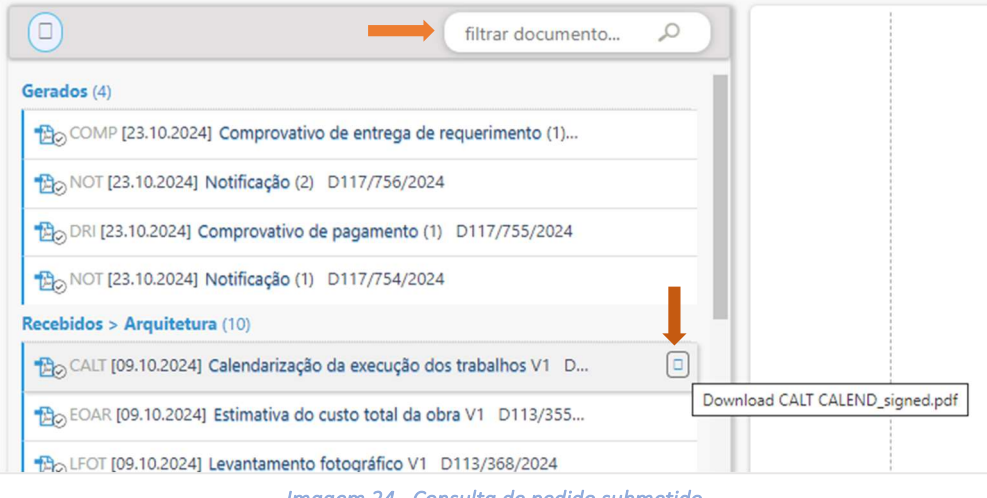

Imagem 24 Consulta de pedido submetido

Se pretender encontrar um documento específico entre todos os submetidos poderá utilizar a caixa de pesquisa filtrar documento... .

#### 2.4. Formulários

Aqui é apresentada a lista, organizada por tema, de todos os formulários de operações urbanísticas de onde poderá descarregar aquele que pretende submeter à Camara Municipal.

Câmara Municipal de Viana do Castelo | Serviços online de Urbanismo | Manual do utilizador

A lista pode ser visualizada em dois modos de apresentação:

Modo Lista

Neste formato há a possibilidade de pesquisar o modelo de requerimento por texto (ex: loteamento, legalização, edificação, informação prévia, etc) facilitando a identificação do mesmo.

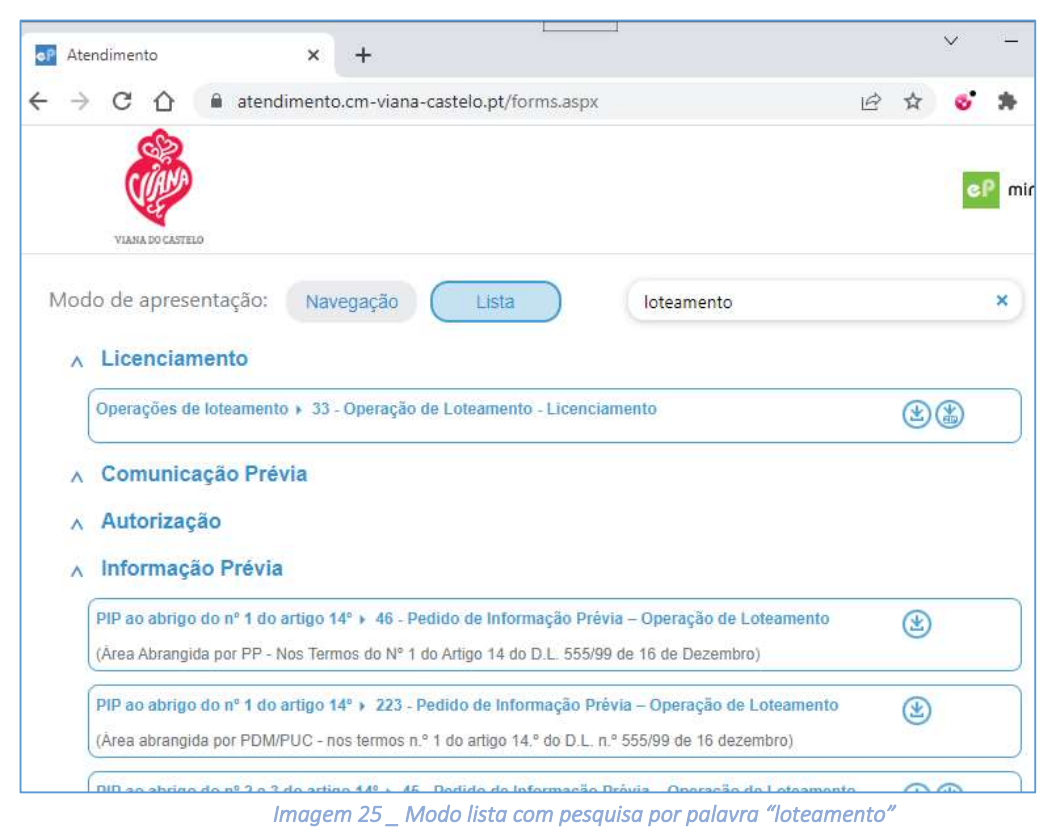

Modo Navegação

Neste formato os formulários estão organizados por assunto de acordo com o Regime Jurídico de Urbanização e Edificação (RJUE) e outros critérios.

| eP Atendimento X                                           | +                               |                  |                   |   | ~ | <u> </u> |                      |    | ×  |
|------------------------------------------------------------|---------------------------------|------------------|-------------------|---|---|----------|----------------------|----|----|
| $\leftrightarrow$ $\rightarrow$ C $\triangle$ atendimento. | .cm-viana-castelo.pt/forms.aspx |                  | Ŕ                 | ☆ | 6 | *        |                      | 0  | :  |
| VIANA DO CASTELO                                           |                                 |                  |                   |   |   | eP       | mind <mark>eP</mark> | مە | H. |
| Modo de apresentação: Nave                                 | egação Lista                    |                  |                   |   |   |          |                      |    |    |
| Licenciamento                                              | Comunicação Prévia              | Autorização      | Informação Prévia |   |   |          |                      |    |    |
| Emissão de alvarás                                         | Certidões                       | Pedidos Diversos | ]                 |   |   |          |                      |    |    |

|  | h | mag | em | 26 | Mode | o naveg | ação |
|--|---|-----|----|----|------|---------|------|
|--|---|-----|----|----|------|---------|------|

Deverá clicar na caixa correspondente ao assunto que pretende e Identificar o formulário pretendido.

No formulário tem as opções de descarregar o formulário e os documentos instrutórios que normalmente são solicitados pela CMVC para aquele pedido e que têm modelo associado (ex: Quadro sinótico, termos de responsabilidade, etc). Descarregará um ficheiro zip com a informação relacionada. Nesse ficheiro tambem estará disponivel a lista dos documentos que deverão acompanhar o pedido conforme legislação correspondente.

| ) ③                                                                                                    |                                                                                                    |                                                                                               |
|----------------------------------------------------------------------------------------------------|----------------------------------------------------------------------------------------------------|-----------------------------------------------------------------------------------------------|
| 36 - Obras de<br>Urbanização –<br>Licenciamento         (em áreas não abrangidas<br>por operação de loteamento)         (*)         (*) | nodelação de terrenos<br>76 - Licenciamento<br>de Trabalhos de<br>Remodelação de<br>Terrenos<br>(em áreas não abrangidas<br>por operação de loteamento)<br>(*) (*) | LEGENDA <ul> <li>Descarregar formulário</li> <li>Descarregar elementos instrutório</li> </ul> |

Imagem 27 \_ Descarregar formulário e documentos anexos

Ao clicar em <u>Descarregar formulário</u>, se estiver na área reservada do requerente, aparecerá a mensagem abaixo que deverá aceitar se pretender o formulário pré-preenchido com os dados do requerente.

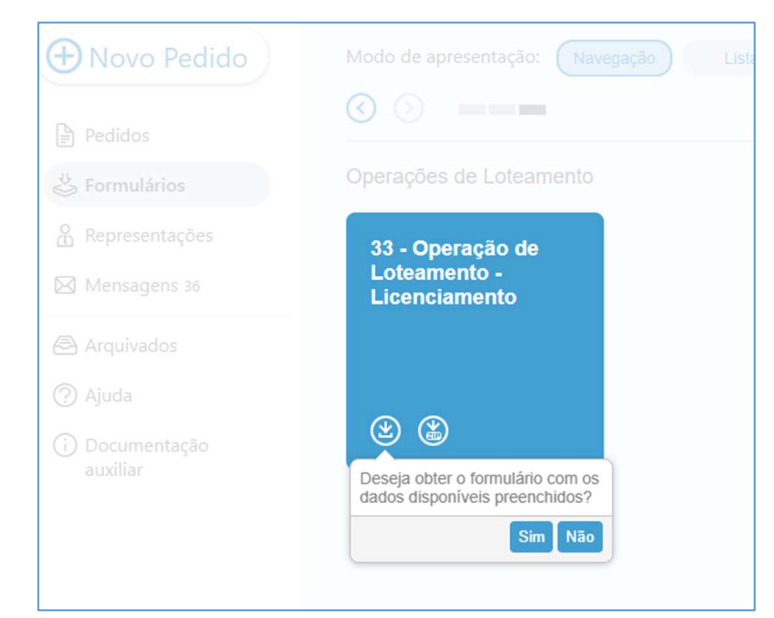

Imagem 28 \_ Descarregar formulário pré-preenchido com dados do requerente

2.5. Representações

| 🕀 Novo Pedido    | O+ Criar   | Quem eu represento <sup>0</sup> | O meu representante <sup>1</sup> |   |
|------------------|------------|---------------------------------|----------------------------------|---|
| Pedidos          | filtrar    |                                 |                                  |   |
| 🐇 Formulários    | Pendentes  |                                 |                                  | 0 |
| O Representações | Ativas     |                                 |                                  | 0 |
| Mensagens 35     | Terminadas |                                 |                                  | 2 |
|                  |            |                                 |                                  |   |

Imagem 29 Lista de representações

Nesta área o utilizador pode indicar se deseja representar outro utilizador no ambito dos processos dele, por exemplo se estiver identificado como responsável pelo projeto de arquitetura no processo. Como representante aprovado poderá submeter pedidos em nome do representado.

Todos os pedidos de representação serão alvo de validação pelos serviços administrativos da Camara Municipal.

A qualquer momento as representações poderão ser removidas pelo próprio.

#### Criar representação

Clique na opção Criar e preencha dos dados da representação que pretende.

| Criar                                                          | යුදු Quem eu represento <sup>0</sup>                      |
|----------------------------------------------------------------|-----------------------------------------------------------|
| 1 Escolha o tipo de r                                          | epresentação                                              |
| <ul> <li>Quero representa</li> <li>Quero ser repres</li> </ul> | ar outra entidade<br>entado por outra entidade            |
| 2 Insira o NIF da ent                                          | idade<br>Validar                                          |
| 3 Adicione uma proc<br>Escolher Ficheiro                       | curação (obrigatório)<br>ão foi escolhido nenhum ficheiro |
| Gravar                                                         |                                                           |

Imagem 30 Nova representação

A criação de uma representação pressupõe a existência de uma declaração (ponto 3) assinada pelo titular do processo dando autorização da sua representação no decorrer do tratamento dos seus processos.

O modelo dessa declaração (modelo 644 - Declaração de representação na submissão online) deverá ser descarregado da página **Documentos anexos dos formulários de operações** cujo acesso está disponível na página dos Serviços Online de Urbanismo (<u>www.cm-viana-castelo.pt/balcao-online/servicos-online/</u>).

Quando alguém <u>submete um pedido em nome de outrem</u> (NIF do requerente no formulário diferente do NIF do utilizador que está a submeter), se não houver representação ativa será criado automaticamente um novo pedido de representação que ficará a aguardar junção da declaração de representação para que seja validada administrativamente.

As representações <u>são sempre validadas pelo backoffice</u> do Serviço de Atendimento ao Munícipe. Só depois de ativadas é que serão consideradas numa submissão de pedido por parte do representante em nome do titular do processo.

Sem representação ativa o requerimento não será considerado válido.

# 2.6. Mensagens

| Novo Pedido    | por: Data 🗸 filtrar                               |               |
|----------------|---------------------------------------------------|---------------|
| Pedidos        | 50 mensagens de um total Importantes Na<br>de 249 | ăo<br>das 应 ? |
| 🐇 Formulários  | Submissão do Pedido                               | 19.11.24      |
| Representações | Confirmação de pedido de representação            | 19.11.24      |
| Mensagens 35   | Submissão do Pedido                               | 19.11.24      |
| Arquivados     |                                                   |               |
| ⑦ Ajuda        | Cancelamento do Pedido                            | 19.11.24      |

Imagem 31\_Caixa de mensagens de sistema

Aqui são visualizadas todas as mensagens de sistema para o requerente tais como a confirmação de submissão de pedido, confirmação/rejeição de pedido de representação, cancelamento do Pedido entre outras.

Estas mensagens também são enviadas para o endereço de e-mail do utilizador.

# 2.7. Arquivados

Aqui são apresentados os pedidos arquivados pelo utilizador.

(funcionalidade disponível brevemente)